## **LOCD Selected for Verification Review**

When your LOCD record is selected for Verification Review the steps and key points described in this document will assist you responding properly to the review.

The pop-up message below appears after you enter LOCD data in CHAMPS and the Freedom of Choice form populates.

|                                                | ×                                 |
|------------------------------------------------|-----------------------------------|
| ្លាhis site says                               |                                   |
| This will submit the LOCD and o<br>to proceed. | disable further editing. Click OK |
| Don't let this page create n                   | nore messages                     |
| ОК                                             | Cancel                            |
|                                                |                                   |

If the LOCD is selected for Verification Review you will see this pop-up message:

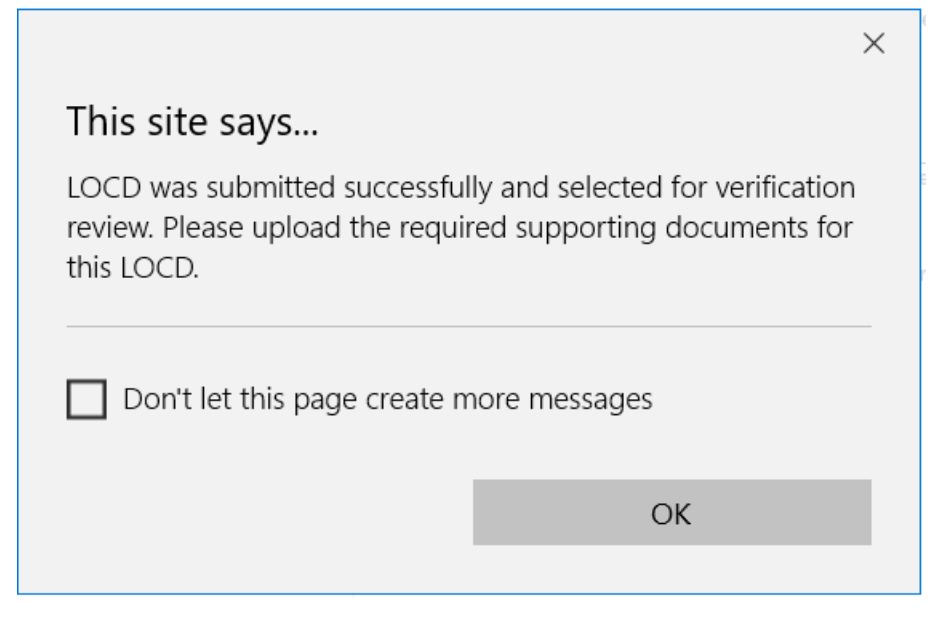

Click the OK button

Then you will see the Upload Documents page

The provider can either upload documents now or hit the close button and upload documents later (**Remember**: the provider has one business day to upload documentation or the record status will be Documents Not Available.)

To upload documents hit the add button

| Upload Document | 5           |               |         |
|-----------------|-------------|---------------|---------|
| File Name       | Description | Uploaded Date | Actions |
| O Add O Submit  |             |               |         |
|                 |             |               |         |

Now browse to find the file(s) you wish to upload. Continue this for up to a maximum of 10 files. Once the document(s) are uploaded hit the Save button.

| Click 'Browse' to Upload File                                         |                                     |                                    |
|-----------------------------------------------------------------------|-------------------------------------|------------------------------------|
| *File Kame:                                                           |                                     | Description:                       |
| S:\MI Choice\MCC\PDSSD\MCC Issues.docx                                | Browse                              | Docs                               |
| (Allowable file extensionstxt, .gif, .jpg, .jpe, .jp<br>Save X Cancel | peg, .png, .html, .htm, .pdf, .tif, | . tiff, .doc, .docx, .xts, .xtsx.) |

|   |                  |             |                     | Print FOC Print Summary |
|---|------------------|-------------|---------------------|-------------------------|
| 6 | Upload Documents |             |                     |                         |
|   | File Name        | Description | Uploaded Date       | Actions                 |
|   | MCC Issues.docx  | Docs        | 03-07-2019 01:49:17 | 1                       |
|   | OAdd OSubmit     |             |                     |                         |
|   |                  |             |                     |                         |

**NOTE**: Document(s) are in the staging table but not yet submitted. You **MUST** hit the Submit button once you are ready to submit the document(s) to the State Contractor for review. Once you submit the document(s) the LOCD record is disabled for future changes and uploads.

| File Name       | Description | Uploaded Date       | Actions |
|-----------------|-------------|---------------------|---------|
| MCC Issues.docx | Docs        | 03-07-2019 01:49:17 | â       |

Once you select the Submit button, the following pop-up menu will appear:

|                                                                                          | ×                                     |  |
|------------------------------------------------------------------------------------------|---------------------------------------|--|
| <br>This site says<br>This will submit the uploaded at<br>upload. Do you want to continu | ttachments and prevent further<br>ie? |  |
| ОК                                                                                       | Cancel                                |  |
|                                                                                          |                                       |  |

## Hit the OK button

20101 01 0 0010 2010111110101

Now the record is submitted for State Contractor review. CHAMPS will bring you back to the upload page you were on.

CIUSUI #01050

|                                   | Signature of applicant:                            | Signature of applicant's representative:     | Date:                 |  |  |
|-----------------------------------|----------------------------------------------------|----------------------------------------------|-----------------------|--|--|
| SECTION III - APPEAL RIGHTS:      |                                                    |                                              |                       |  |  |
| I have received a copy of a denia | al of Medicaid NF Level of Care service based on t | the LOCD and understand my right to appeal.: |                       |  |  |
|                                   | Circular of an eliments                            | Construct of an United Structure             |                       |  |  |
|                                   | Signature of applicant:                            | Signature of applicant's representative:     | Date.                 |  |  |
|                                   | Signature of applicant:                            | signature of applicant's representative:     | Print FOC Print Summa |  |  |
| load Documents                    | Signature of applicant:                            | signature of applicant's representative:     | Print FOC Print Summa |  |  |
| load Documents                    | Description                                        | Signature of applicant's representative:     | Print FOC Print Summa |  |  |

## Then you may select the Close button in the upper right corner.

| pplicant:<br>NF Level of Care service based ( | Signature of applicant's represen               | itative: Date:                                                                                                    |
|-----------------------------------------------|-------------------------------------------------|----------------------------------------------------------------------------------------------------|
| NF Level of Care service based (              | on the LOCD and understand my right to appeal : |                                                                                                    |
| NF Level of Care service based (              | on the LOCD and understand my right to appeal : |                                                                                                    |
|                                               | on the LOCD and understand my right to appeal.  |                                                                                                    |
| pplicant:                                     | Signature of applicant's represen               | tative: Date:                                                                                                    |
|                                               |                                                 | Print FOC Print Summary                                                                                                    |
|                                               |                                                 |                                                                                                    |
| Description                                   | Uploaded Date                                   | Actions                                                                                                    |
| Docs                                          | 03-07-2019 01:49:17                             | <b>1</b>                                                                                                    |
|                                               |                                                 |                                                                                                    |
|                                               | pplicant: Description Docs                      | pplicant: Signature of applicant's represen           Description         Uploaded Date           Docs         03-07-2019 01:49:17 |

CHAMPS will display the LOCD list page with the record. After the documents have been submitted, be sure the record has a status of "In Review" and not a status of "Selected" under Verification Status. The "Selected" status indicates that documents have not been submitted to the State's Contractor for review. If the "Selected" status is present for more than one business day after the LOCD was selected for review, the Contractor will change the verification review status to "Documents Not Available," and a new face-to-face LOCD will need to be conducted. The subsequent LOCD will be selected for verification review until the review process is completed.

| III LOCD List |             |           |           |           |           |               |          |            |             |            |            |                  |            |          |         |             |             |                     |
|---------------|-------------|-----------|-----------|-----------|-----------|---------------|----------|------------|-------------|------------|------------|------------------|------------|----------|---------|-------------|-------------|---------------------|
| Filter By     |             |           | Filter By | (         |           |               | Filter B | y          | ~           |            |            |                  |            | And Act  | ive 🗸   | <b>O</b> Go |             |                     |
|               |             |           |           |           |           |               |          |            |             |            |            |                  |            |          |         | 🗎 Sa        | ve Filters  | <b>▼</b> My Filters |
|               | Application |           | First     |           | Provider  |               |          | Conducted  | Created     |            |            |                  | Modified   | Program  | LOCD    | Review      | Application | Verificatio         |
|               | ID          | Member ID | Name      | Last Name | ID/NPI    | Provider Name | Door     | Date       | Date        | Start Date | End Date   | Created By       | Date       | Туре     | Method  | Туре        | Status      | Status              |
| Actions       | <b>AV</b>   | ▲▼        | ▲▼        | <b>AV</b> | <b>AV</b> | A.            |          | <b>AV</b>  | <b>AV</b>   | ▲▼         |            | A.               | <b>N</b>   | A¥       | ▲▼      | <b>AV</b>   | A.          |                     |
| Action ~      |             |           |           |           | 7059421   | NORTHEAST     | 1        | 03/07/2019 | 03/07/2019  | 03/07/2019 | 03/08/2020 | locdmichoice,UAT | 03/07/2019 | MICHOICE | Face To | LOCD        | Completed   | In Review           |
|               |             |           |           |           |           | MICHIGAN      |          |            |             |            |            |                  |            |          | Face    |             |             |                     |
|               |             |           |           |           |           | COMMUNITY     |          |            |             |            |            |                  |            |          | Review  |             |             |                     |
|               |             |           |           |           |           | SERVICES AG   |          |            |             |            |            |                  |            |          |         |             |             |                     |
| View Darrey 1 |             |           | 0.        |           |           |               |          |            | /iewing Par | ner 1      |            |                  |            |          | 44      | 10          |             |                     |

## **Verification Status Key**

| Not Selected               | The LOCD record was not selected for Verification Review.                                                                                                    |
|----------------------------|----------------------------------------------------------------------------------------------------|
| Selected                   | The LOCD record has been selected for review. The provider must upload documentation in CHAMPS for review within one business day.                                             |
| In Review                  | The selected LOCD record has documentation uploaded and has been sent<br>to the reviewer. The reviewer's determination will be provided in CHAMPS<br>within two business days. |
| Approved                   | The reviewer agrees with the LOCD record.                                                                                                    |
| Rejected                   | The reviewer does NOT agree with the LOCD record. The reviewer will create a new LOCD.                                                                                         |
| Documents Not<br>Available | The provider did not upload documentation timely.                                                                                                    |